## Solucionar problemas de atualização automática do Jabber para Windows sobre MRA

## Contents

Introduction Problema: Problema de atualização sobre MRA de 11.7.0 para 11.8.x Troubleshoot Análise de log do cenário não funcional: Cenário em funcionamento: Solução

## Introduction

Este documento descreve como solucionar problemas de falha de atualização automática do Jabber Windows sobre MRA de 11.7(x) para 11.8.

# Problema: Problema de atualização sobre MRA de 11.7.0 para 11.8.x

Você tenta atualizar o cliente Jabber automaticamente sobre o MRA de 11.7.0 para 11.8.x. No entanto, ele falha mesmo quando uma janela de atualização é exibida. Por outro lado, a atualização automática de 11.6 para 11.8 funciona bem.

## Troubleshoot

#### Análise de log do cenário não funcional:

• Transformou a URL do arquivo autoupdate.xml:

```
DEBUG [0x00001f14] [tutils\adapters\EdgeUtilsAdapter.cpp(39)] [csf.netutils.adapters]
[csf::netutils::adapters::EdgeUtilsAdapter::transformRequest] - About to transformRequest with
Url [http://10.106.108.146:6970/Autoupdate.xml]
DEBUG [0x00001f14] [ls\src\edge\GlobalEdgeStateImpl.cpp(780)] [csf.edge]
[csf::edge::GlobalEdgeStateImpl::checkPrecondition] - Acquired scoped lock (visibilityMutex_)
```

• URL transformada atualizada:

```
DEBUG [0x00001f14] [tutils\adapters\EdgeUtilsAdapter.cpp(63)] [csf.netutils.adapters]
[csf::netutils::adapters::EdgeUtilsAdapter::transformRequest] - Transformed Urls:https://vcse-
test.ucis.co.in:8443/aHBjbC5jby5pbi9odHRwLzEwLjE1LjAuMzMvNjk3MA/Autoupdate.xml
https://vcse-
mum.hpcl.co.in:8443/aHBjbC5jby5pbi9odHRwLzEwLjE1LjAuMzMvNjk3MA/Autoupdate.xml
```

INFO [0x0000162c] [onstabs\generaltab\src/AutoStart.cpp(34)] [AutoStart]
[AutoStart::DetermineExecutablePath] - The executable path for the client is C:\Program
Files\Cisco Systems\Cisco Jabber\CiscoJabber.exe

#### Atualize as informações com o link de download:

DEBUG [0x0000162c] [erupgradeplugin\UpgradesListener.cpp(80)] [JabberUpgradePlugin]
[UpgradesListener::OnUpdateChecked] - Received update information. Version number: 11.8.2 Build
number: 50390 Download link: http://10.106.108.146:6970/CiscoJabberSetup.msi Upgrade rule:
UpgradeAvailable: 1 UpgradeMandatory: 0
INFO [0x00000b20] [\cpve\src\main\connectionfactory.cpp(46)] [cpve]
[CSF::media::rtp::ConnectionFactoryImpl::ConnectionFactoryImpl] - Created a new
ConnectionFactory 0x099f7ef8.

#### · Caixa de diálogo Atualizar:

```
DEBUG [0x0000162c] [gradeplugin\JabberUpgradeDialog.cpp(591)] [JabberUpgradePlugin]
[JabberUpgradeDialog::OnUpdateInformationReceived] - Received update information. Version
number: 11.8.2 Build number: 50390 Download link:
http://10.106.108.146:6970/CiscoJabberSetup.msi Upgrade rule: UpgradeMandatory: 0
AllowUpdatesOverEdge: 0
```

DEBUG [0x0000162c] [gradeplugin\JabberUpgradeDialog.cpp(314)] [JabberUpgradePlugin]
[JabberUpgradeDialog::DownloadInstaller] - Temporary filename is:
C:\Users\SACHIN~1\AppData\Local\Temp\CiscoJabberSetup.msi.temp

#### O Jabber não está transformando o link de download do instalador msi:

```
DEBUG [0x00001b64] [ls\src\http\BasicHttpClientImpl.cpp(136)] [csf.httpclient]
[csf::http::BasicHttpClientImpl::AsyncTask::execute] - Edge policy enforced successfully with
transformed Url:http://10.106.108.146:6970/CiscoJabberSetup.msi for request #28
```

DEBUG [0x00001b64] [etutils\src\http\HttpRequestData.cpp(73)] [csf.httpclient]
[csf::http::HttpRequestData::consumeEasyCURLConnection] - Acquired lock
(\_easyCurlConnectionMutex)

DEBUG [0x0000162c] [facade\IJabberToolbarEventsImpl.cpp(285)] [PluginRuntime]
[IJabberToolbarEventsImpl::onToolbarContextChanged] - Enqueuing event - CallerPluginID=105

```
DEBUG [0x00001b64] [etutils\src\http\HttpRequestData.cpp(82)] [csf.httpclient]
[csf::http::HttpRequestData::consumeEasyCURLConnection] - Releasing lock
(_easyCurlConnectionMutex)
```

Enviando o URL do instalador MSI diretamente para o servidor TFTP e ele falha.
 INFORMAÇÕES [0x00001b64] [etutils\src\http\CurlHttpUtils.cpp(1088)] [csf.httpclient]
 [csf::http::CurlHttpUtils::configureEasyRequest] - \*—\* Configurando a solicitação #28 GET
 http://10.106..108.146:6970/CiscoJabberSetup.msi

O cliente Jabber obtém resposta HTTP 0 para a solicitação e erro de host inalcançável:

```
INFO [0x00001b64] [ls\src\http\BasicHttpClientImpl.cpp(452)] [csf.httpclient]
[csf::http::executeImpl] - *----* HTTP response code 0 for request #28 to
http://10.106.108.146:6970/CiscoJabberSetup.msi
ERROR [0x00001b64] [ls\src\http\BasicHttpClientImpl.cpp(457)] [csf.httpclient]
[csf::http::executeImpl] - There was an issue performing the call to curl_easy_perform for
request #28: HOST_UNREACHABLE_ERROR
```

#### Cenário em funcionamento:

#### Baixando a configuração do jabber:

```
DEBUG [0x0000253c] [erupgradeplugin\UpgradesListener.cpp(43)] [JabberUpgradePlugin]
[UpgradesListener::OnUpdateChecked] - Received update information. Version number: 11.8.2 Build
number: 50390 Download link: http://10.106.108.146:6970/CiscoJabberSetup.msi Upgrade rule:
UpgradeAvailable: 1 UpgradeMandatory: 0
```

```
DEBUG [0x0000253c] [gradeplugin\JabberUpgradeDialog.cpp(554)] [JabberUpgradePlugin]
[JabberUpgradeDialog::OnUpdateInformationReceived] - Received update information. Version
number: 11.8.2 Build number: 50390 Download link:
http://10.106.108.146:6970/CiscoJabberSetup.msi Upgrade rule: UpgradeMandatory: 0
INFO [0x0000253c] [win\src\ceb\src\trident/trident.cpp(218)] [ceb.trident]
[trident::CTrident::stopNavigation] - Attempting to call stop on the browser - checking if the
browser is navigating
```

```
DEBUG [0x0000253c] [gradeplugin\JabberUpgradeDialog.cpp(275)] [JabberUpgradePlugin]
[JabberUpgradeDialog::DownloadInstaller] - Starting download
2017-03-27 15:53:31,554 DEBUG [0x0000253c] [gradeplugin\JabberUpgradeDialog.cpp(289)]
[JabberUpgradePlugin] [JabberUpgradeDialog::DownloadInstaller] - Temporary filename is:
C:\Users\Abhishek\AppData\Local\Temp\CiscoJabberSetup.msi.temp
```

DEBUG [0x00002540] [tutils\adapters\EdgeUtilsAdapter.cpp(39)] [csf.netutils.adapters]
[csf::netutils::adapters::EdgeUtilsAdapter::transformRequest] - About to transformRequest with
Url [http://10.106.108.146:6970/CiscoJabberSetup.msi]
2017-03-27 15:53:31,555 DEBUG [0x00002540] [ls\src\edge\GlobalEdgeStateImpl.cpp(774)] [csf.edge]
[csf::edge::GlobalEdgeStateImpl::checkPrecondition] - Acquired scoped lock (visibilityMutex\_

DEBUG [0x00002540] [tutils\adapters\EdgeUtilsAdapter.cpp(63)] [csf.netutils.adapters]
[csf::netutils::adapters::EdgeUtilsAdapter::transformRequest] - Transformed Urls:https://vcsetest1.ucis.co.in:8443/aHBjbC5jby5pbi9odHRwLzEwLjE1LjAuMzMvNjk3MA/CiscoJabberSetup.msi
https://vcse-hyd.hpcl.co.in:8443/aHBjbC5jby5pbi9odHRwLzEwLjE1LjAuMzMvNjk3MA/CiscoJabberSetup.msi

DEBUG [0x00002540] [tutils\adapters\EdgeUtilsAdapter.cpp(63)] [csf.netutils.adapters] [csf::netutils::adapters::EdgeUtilsAdapter::transformRequest] - Transformed Urls:https://vcsetestl.ucis.co.in:8443/aHBjbC5jby5pbi9odHRwLzEwLjElLjAuMzMvNjk3MA/CiscoJabberSetup.msi https://vcse-hyd.hpcl.co.in:8443/aHBjbC5jby5pbi9odHRwLzEwLjElLjAuMzMvNjk3MA/CiscoJabberSetup.msi DEBUG [0x00002540] [\common\ScopedWinSockInitialiser.cpp(50)] [csf.netutils.common] [csf::ip::ScopedWinSockInitialiser::ScopedWinSockInitialiser] - Winsock.dll details -Description: WinSock 2.0, System Status: Running.

DEBUG [0x00002540] [ls\src\http\BasicHttpClientImpl.cpp(132)] [csf.httpclient]
[csf::http::BasicHttpClientImpl::AsyncTask::execute] - Edge policy enforced successfully with
transformed Url:https://vcsetest1.ucis.co.in:8443/aHBjbC5jby5pbi9odHRwLzEwLjE1LjAuMzMvNjk3MA/CiscoJabberSetup.msi for
request #101

DEBUG [0x00002540] [etutils\src\http\HttpRequestData.cpp(73)] [csf.httpclient]
[csf::http::HttpRequestData::consumeEasyCURLConnection] - Acquired lock
(\_easyCurlConnectionMutex)

```
DEBUG [0x00002540] [etutils\src\http\HttpRequestData.cpp(82)] [csf.httpclient]
[csf::http::HttpRequestData::consumeEasyCURLConnection] - Releasing lock
(_easyCurlConnectionMutex)
INFO [0x00002540] [etutils\src\http\CurlHttpUtils.cpp(1087)] [csf.httpclient]
[csf::http::CurlHttpUtils::configureEasyRequest] - *----* Configuring request #101 GET
https://vcse-
test1.ucis.co.in:8443/aHBjbC5jby5pbi9odHRwLzEwLjE1LjAuMzMvNjk3MA/CiscoJabberSetup.msi
```

```
INFO [0x00002540] [etutils\src\http\CurlHttpUtils.cpp(1732)] [csf.httpclient]
[csf::http::CurlHeaders::CurlHeaders] - Number of Request Headers : 1
2017-03-27 15:53:31,556 DEBUG [0x00002540] [etutils\src\http\CurlHttpUtils.cpp(1143)]
[csf.httpclient] [csf::http::CurlHttpUtils::configureEasyRequest] - Successfully test-opened
file with write option C:\Users\Abhishek\AppData\Local\Temp\CiscoJabberSetup.msi.temp
```

DEBUG [0x00002540] [tutils\src\http\HttpRequestData.cpp(111)] [csf.httpclient]
[csf::http::HttpRequestData::switchToNextUrl] - switching to next url: https://vcsetest.ucis.co.in:8443/aHBjbC5jby5pbi9odHRwLzEwLjElLjAuMzMvNjk3MA/CiscoJabberSetup.msi

#### Enviando a solicitação para o instalador MSI.

```
INFO [0x00002540] [etutils\src\http\CurlHttpUtils.cpp(1087)] [csf.httpclient]
[csf::http::CurlHttpUtils::configureEasyRequest] - *----* Configuring request #101 GET
https://vcse-
test.ucis.co.in:8443/aHBjbC5jby5pbi9odHRwLzEwLjElLjAuMzMvNjk3MA/CiscoJabberSetup.msi
INFO [0x00002540] [etutils\src\http\CurlHttpUtils.cpp(1732)] [csf.httpclient]
[csf::http::CurlHeaders::CurlHeaders] - Number of Request Headers : 1
DEBUG [0x00002540] [etutils\src\http\CurlHttpUtils.cpp(1143)] [csf.httpclient]
[csf::http::CurlHttpUtils::configureEasyRequest] - Successfully test-opened file with write
option C:\Users\Abhishek\AppData\Local\Temp\CiscoJabberSetup.msi.temp
DEBUG [0x00002540] [netutils\src\http\CurlHttpUtils.cpp(986)] [csf.httpclient]
```

#### [csf::http::CurlHttpUtils::closeFile] - Closing file

### Solução

Esse parâmetro deve ser adicionado ao arquivo de atualização do jabber no parâmetro Jabberupdate explicitamente do jabber versão 11.7 para uma atualização automática bemsucedida sobre MRA. Até o Jabber versão 11.6, ele é ativado por padrão:

<AllowUpdatesViaExpressway>true</AllowUpdatesViaExpressway>

Este defeito de documento também é aberto aqui:

http://cdets.cisco.com/apps/dumpcr?content=summary&format=html&identifier=CSCvd85090